# 無線域服務配置

### 目錄

簡介 必要條件 需求 採用元件 慣例 無線域服務 WDS裝置的角色 使用WDS裝置的接入點的角色 組態 將AP指定為WDS 將WLSM指定為WDS 將AP指定為基礎設施裝置 定義客戶端身份驗證方法 驗證 疑難排解 疑難排解指令 相關資訊

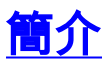

本檔案介紹無線網域服務(WDS)的概念。本檔案還說明如何將一個存取點(AP)或無線LAN服務模組 (<u>Wireless LAN Services Module, WLSM)設定為WDS,以及至少將另一個設定為基礎架構</u>AP。本 文檔中的過程將引導您找到功能正常的WDS,並允許客戶端關聯到WDS AP或基礎架構AP。本文 檔旨在建立一個基礎,您可以根據此基礎配置快速安全漫遊,或將無線LAN解決方案引擎<u>(WLSE)引</u> 入網路,以便使用這些功能。

## <u>必要條件</u>

### <u>需求</u>

嘗試此組態之前,請確保符合以下要求:

- 全面瞭解無線LAN網路和無線安全問題。
- •瞭解當前的可擴展身份驗證協定(EAP)安全方法。

### <u>採用元件</u>

本文中的資訊係根據以下軟體和硬體版本:

- 使用Cisco IOS®軟體的AP
- Cisco IOS軟體版本12.3(2)JA2或更新版本
- Catalyst 6500系列無線LAN服務模組

本文中的資訊是根據特定實驗室環境內的裝置所建立。文中使用到的所有裝置皆從介面BVI1上的已 清除(預設)組態和IP位址啟動,因此可從Cisco IOS軟體GUI或指令行介面(CLI)存取裝置。 如果 您在即時網路中工作,請確保您瞭解任何命令的潛在影響。

### <u>慣例</u>

請參閱思科技術提示慣例以瞭解更多有關文件慣例的資訊。

### 無線域服務

WDS是Cisco IOS軟體中AP的新功能,是Catalyst 6500系列WLSM的基礎。WDS是一個核心功能 ,支援其他功能,例如:

- 快速安全漫遊
- WLSE互動
- 無線電管理

必須先在參與WDS的AP和WLSM之間建立關係,其他任何基於WDS的功能才能工作。WDS的用途 之一是消除驗證伺服器驗證使用者憑據的需要,並減少客戶端驗證所需的時間。

要使用WDS,必須指定一個AP或WLSM作為WDS。WDS AP必須使用WDS使用者名稱和密碼與身份驗證伺服器建立關係。身份驗證伺服器可以是外部RADIUS伺服器,也可以是WDS AP中的本地 RADIUS伺服器功能。WLSM必須與身份驗證伺服器建立關係,即使WLSM不需要向伺服器進行身 份驗證。

其他AP(稱為基礎設施AP)與WDS通訊。在進行註冊之前,基礎設施AP必須向WDS驗證其自身 。WDS上的基礎結構伺服器組定義此基礎結構身份驗證。

WDS上的一個或多個客戶端伺服器組定義客戶端身份驗證。

當客戶端嘗試關聯到基礎設施AP時,基礎設施AP會將使用者的憑證傳遞到WDS進行驗證。如果 WDS第一次看到憑證,則WDS會轉到身份驗證伺服器來驗證憑證。然後WDS快取憑證,以便消除 相同使用者再次嘗試身份驗證時返回身份驗證伺服器的需要。重新身份驗證的示例包括:

- 重新鍵入
- •漫遊
- 使用者啟動客戶端裝置時

任何基於RADIUS的EAP身份驗證協定都可以通過WDS進行隧道傳輸,如下所示:

- 輕量EAP(LEAP)
- •受保護的EAP(PEAP)
- EAP 傳輸層安全(EAP-TLS)
- 通過安全通道的EAP-Flexible Authentication(EAP-FAST)

MAC地址身份驗證還可以通過隧道連線到外部身份驗證伺服器,或針對WDS AP的本地清單進行身份驗證。WLSM不支援MAC地址身份驗證。

WDS和基礎架構AP通過稱為WLAN情景控制協定(WLCCP)的組播協定進行通訊。 這些組播消息無

法路由,因此WDS和相關基礎設施AP必須位於同一個IP子網和同一個LAN網段上。在WDS和WLSE之間,WLCCP在埠2887上使用TCP和使用者資料包協定(UDP)。當WDS和WLSE位於不同的子網中時,網路地址轉換(NAT)等協定無法轉換資料包。

配置為WDS裝置的AP最多支援60個參與的AP。配置為WDS裝置的整合服務路由器(ISR)最多支援 100個參與的AP。配備WLSM的交換機支援多達600個參與的AP和240個移動組。單個AP最多支援 16個移動組。

**注意:**思科建議基礎設施AP運行與WDS裝置相同版本的IOS。如果您使用較舊版本的IOS,AP可能 無法向WDS裝置進行身份驗證。此外,Cisco建議您使用最新版本的IOS。您可以在<u>Wireless</u> <u>downloads</u>頁面中找到最新版本的IOS。

## <u>WDS裝置的角色</u>

WDS裝置在無線LAN上執行多項任務:

- 通告其WDS功能並參與為您的無線LAN選擇最佳WDS裝置。為WDS配置無線LAN時,需要將 一台裝置設定為主要WDS候選裝置,將一台或多台其他裝置設定為備用WDS候選裝置。如果主 WDS裝置離線,則其中一個備份WDS裝置將取而代之。
- 對子網中的所有AP進行身份驗證,並與其中每個AP建立安全通訊通道。
- 從子網中的AP收集無線電資料,聚合資料並將其轉發到網路上的WLSE裝置。
- •充當與參與的AP關聯的所有802.1x身份驗證客戶端裝置的傳遞過程。
- 註冊子網中使用動態金鑰的所有客戶端裝置,為其建立會話金鑰,並快取其安全憑據。當客戶 端漫遊到另一個AP時,WDS裝置會將客戶端的安全憑證轉發到新AP。

## 使用WDS裝置的接入點的角色

在以下活動中,無線LAN上的AP與WDS裝置互動:

- 發現並跟蹤當前WDS裝置,並將WDS通告中繼到無線LAN。
- 向WDS裝置驗證並建立與WDS裝置的安全通訊通道。
- 向WDS裝置註冊關聯的客戶端裝置。
- 向WDS裝置報告無線電資料。

### <u> 組態</u>

WDS以有序的模組化方式顯示配置。每個概念都建立在先前的概念之上。WDS省略了密碼、遠端 訪問和無線電設定等其他配置專案,以清晰度並專注於核心主題。

本節提供設定本檔案中所述功能所需的資訊。

註:使用<u>Command Lookup Tool</u>(僅<u>供</u>已註冊客戶使用)可獲取本節中使用的命令的詳細資訊。

#### <u>將AP指定為WDS</u>

第一步是指定一個AP作為WDS。WDS AP是唯一與身份驗證伺服器進行通訊的接入點。

完成以下步驟,將AP指定為WDS:

要在WDS AP上配置身份驗證伺服器,請選擇Security > Server Manager以轉至「伺服器管理器」頁籤:在Corporate Servers下,在Server欄位中鍵入身份驗證伺服器的IP地址。指定共用金鑰和埠。在Default Server Priorities下,將Priority 1欄位設定為相應身份驗證型別下的該伺服器IP地址。

| CISCO SYSTEMS           | Cisco 1200 Ad               | ccess Point                        | 19 6                           |
|-------------------------|-----------------------------|------------------------------------|--------------------------------|
|                         |                             |                                    |                                |
| HOME<br>EXPRESS SET-UP  | Hostname WDS_AP             | OLOBAL PROPERTIES                  | 16:09:43 Fri Apr 23 2004       |
| NETWORK MAP +           |                             |                                    |                                |
| ASSOCIATION +           | Security: Server Manager    |                                    |                                |
| NETWORK<br>INTERFACES + | Backup RADIUS Server        |                                    |                                |
| SECURITY                |                             |                                    |                                |
| Admin Access            | Backup RADIUS Server:       | (Hostna                            | me or IP Address)              |
| Encryption Manager      | Shared Secret:              |                                    |                                |
| SSID Manager            |                             |                                    |                                |
| Server Manager          |                             |                                    | Apply Delete Cancel            |
| Local RADIUS Server     | Comorato Somero             |                                    |                                |
| Advanced Security       | Corporate Servers           |                                    |                                |
| WIRELESS SERVICES +     | Current Server List         |                                    |                                |
| SYSTEM SOFTWARE +       | RADIUS -                    |                                    |                                |
| EVENT LOG +             |                             |                                    |                                |
|                         | <new></new>                 | erver: 10.0.0.3                    | (Hostname or IP Address)       |
|                         | 10.0.0.3 S                  | hared Secret:                      |                                |
|                         |                             |                                    |                                |
|                         |                             |                                    |                                |
|                         |                             |                                    |                                |
|                         | Delete                      | uthentication 1545                 |                                |
|                         | P                           | ort (optional): (U-65536)          |                                |
|                         | A                           | ccounting Port 1646 (Deccare)      |                                |
|                         | (o                          | ptional): [1040 (000000)           |                                |
|                         |                             |                                    | Apply Cancel                   |
|                         | Default Server Priorities   |                                    |                                |
|                         |                             |                                    |                                |
|                         | EAP Authentication          | MAC Authentication                 | Accounting                     |
|                         | Priority 1: 10.0.0.3        | Priority 1: < NONE > -             | Priority 1: < NONE >           |
|                         | Priority 2: <none> •</none> | Priority 2: (NONE)                 | Priority 2: < NONE > *         |
|                         |                             |                                    |                                |
|                         | Priority 3: KINUNE >        | Priority 3: KNUNE >                | Priority 3: CNONE >            |
|                         |                             |                                    |                                |
|                         | Admin Authentication (RADII | JS) Admin Authentication (TACACS+) | Proxy Mobile IP Authentication |
|                         | Priority 1: <none> •</none> | Priority 1: < NONE > •             | Priority 1: < NONE > •         |
|                         | Priority 2: <none> •</none> | Priority 2: (NONE)                 | Priority 2: <none> *</none>    |
|                         | Priority 3: <none> .</none> | Priority 3: < NONE > •             | Priority 3: <none> •</none>    |
|                         |                             | _                                  | _                              |
|                         |                             |                                    | Apply Cancel                   |
|                         |                             |                                    |                                |

或者,也可以從CLI發出以下命令:

2. 下一步是將身份驗證伺服器中的WDS AP配置為身份驗證、授權和記帳(AAA)客戶端。為此 ,您需要將WDS AP新增為AAA客戶端。請完成以下步驟:注意:本文檔使用Cisco Secure ACS伺服器作為身份驗證伺服器。在Cisco Secure Access Control Server(ACS)中,這發生在 <u>Network Configuration</u>頁面上,您可以在該頁面中為WDS AP定義以下屬性:名稱IP 位址共用 金鑰認證方法RADIUS Cisco AironetRADIUS Internet工程任務組[IETF]按一下**Submit**。對於 其它非ACS身份驗證伺服器,請參閱製造商提供的文檔。

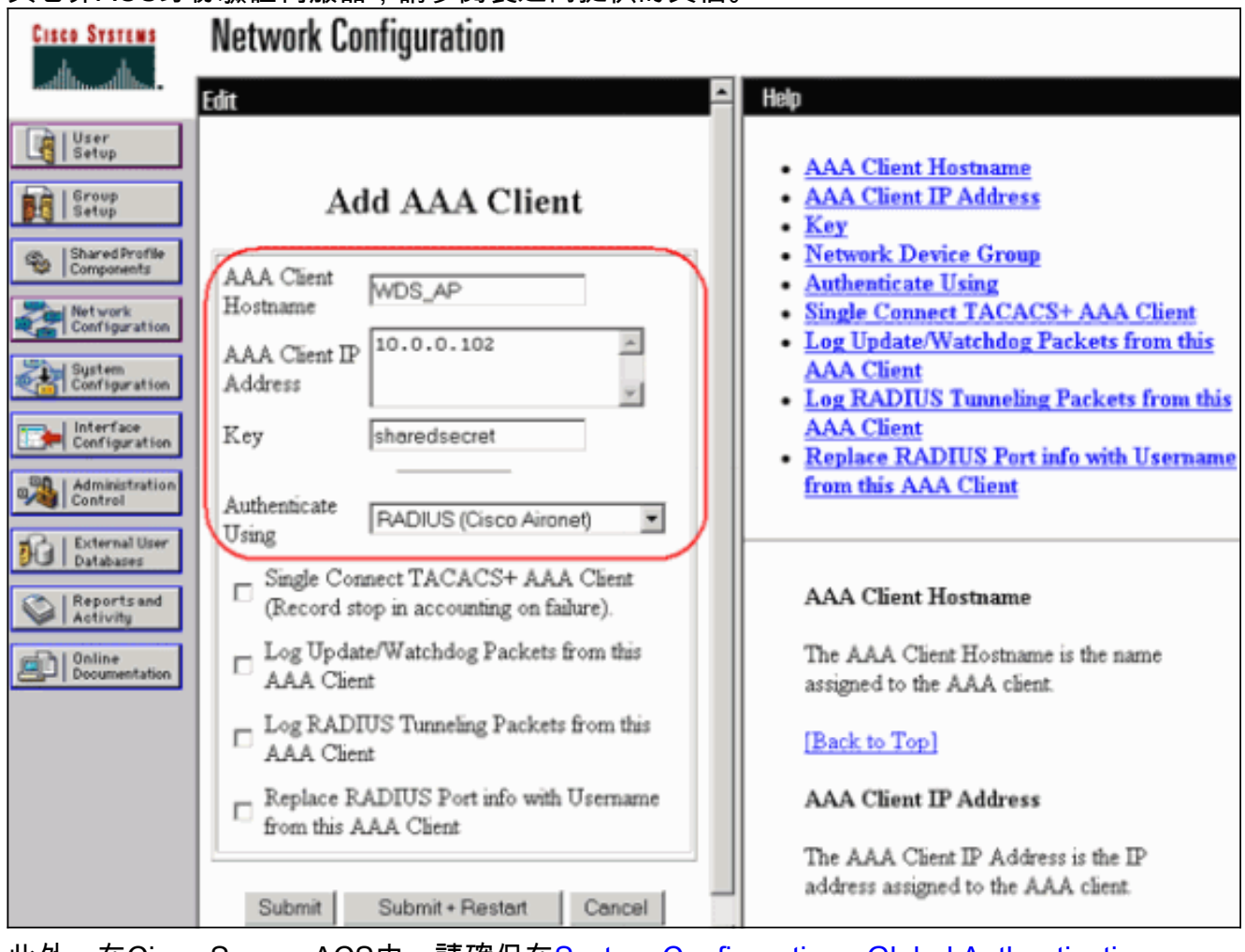

此外,在Cisco Secure ACS中,請確保在<u>System Configuration - Global Authentication</u> <u>Setup</u>頁面上配置ACS以執行LEAP身份驗證。首先,按一下**System Configuration**,然後按一 下**Global Authentication Setup**。

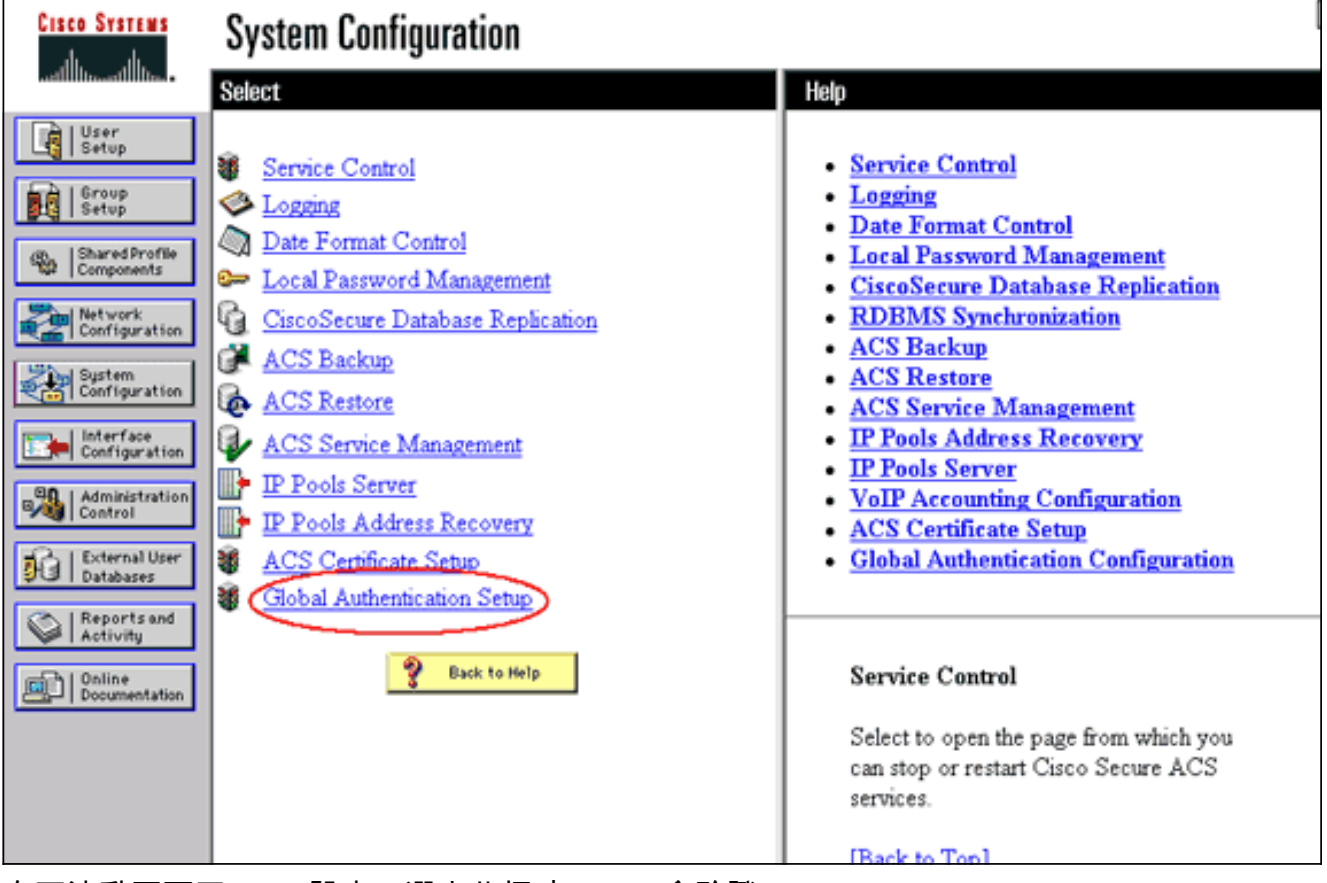

向下滾動頁面至LEAP設定。選中此框時,ACS會驗證LEAP。

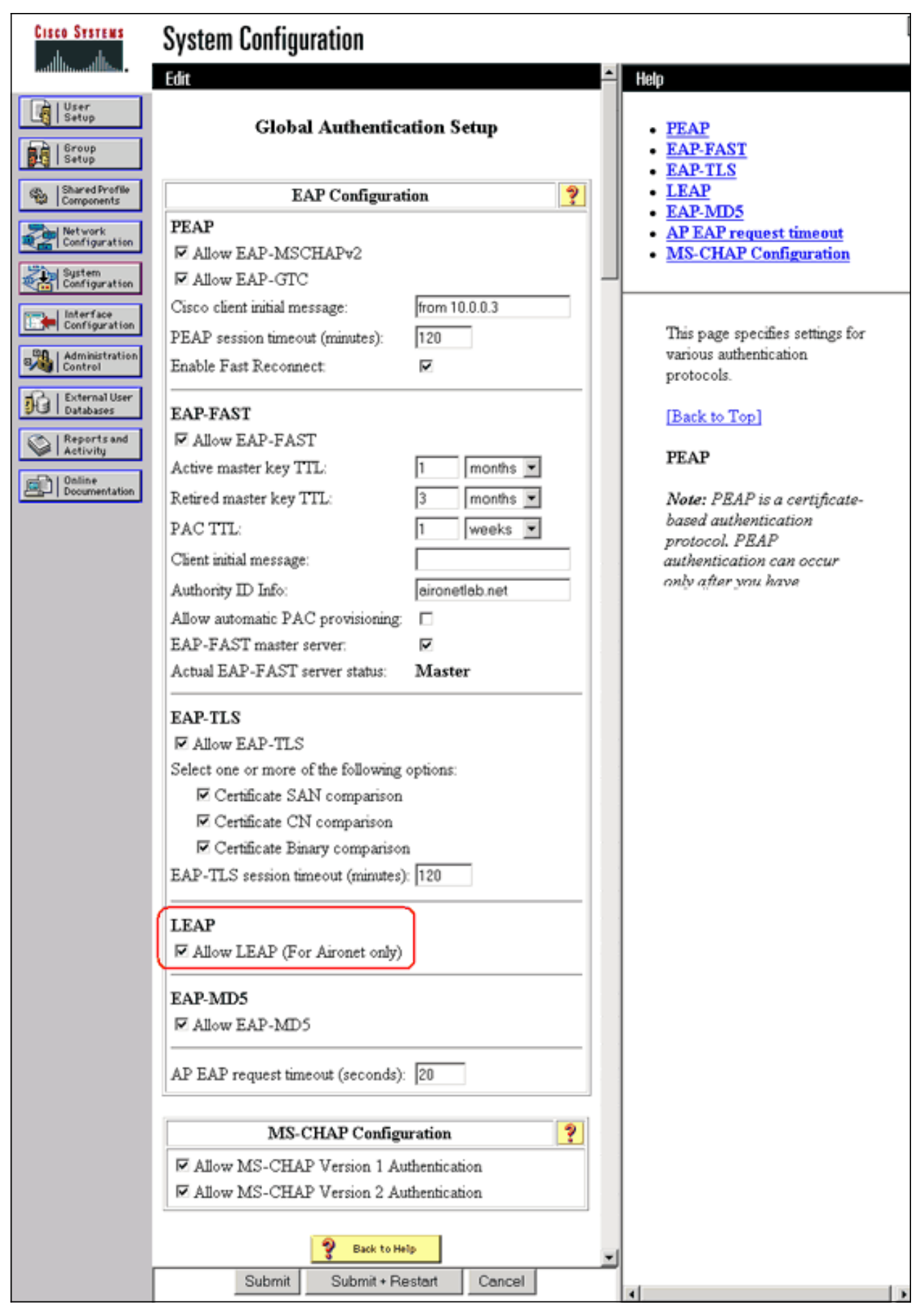

3. 要在WDS AP上配置WDS設定,請在WDS AP上選擇**Wireless Services > WDS**,然後按一下 **General Set-Up**頁籤。請執行以下步驟:在WDS-Wireless Domain Services - Global Properties下,選中**Use this AP as Wireless Domain Services**。將Wireless Domain Services Priority欄位的值設定為大約**254**,因為這是第一個值。您可以將一個或多個AP或交換機配置為 提供WDS的候選裝置。具有最高優先順序的裝置提供WDS。

| CISCO SYSTEMS          |                                                       |                |                          |
|------------------------|-------------------------------------------------------|----------------|--------------------------|
| ally ally              | Cisco 1200 Access Point                               |                | la 🗨                     |
|                        |                                                       |                | _                        |
|                        | WDS STATUS SERVER OROUPS                              | GENERAL SET-UP |                          |
| HOME<br>EXPRESS SET-UP | Hostname WDS_AP                                       |                | 16:22:14 Fri Apr 23 2004 |
| NETWORK MAD            |                                                       |                |                          |
| ASSOCIATION            | Wireless Services: WDS/WNM - General Set-Up           |                |                          |
| NETWORK                | * WDS Wirelass Domain Services, Global Properties     |                |                          |
| INTERFACES             |                                                       |                |                          |
| SERVICES               | Use this AP as Wireless Domain Services               |                |                          |
| WIRELESS SERVICES      |                                                       |                |                          |
| AP                     | Wireless Domain Services Priority: 254                | (1-255)        |                          |
| WDS                    | Use Local MAC List for Client Authentication          |                |                          |
| EVENTIOG               |                                                       |                |                          |
| Event coo              | WNM - Wireless Network Manager - Global Configuration | n              |                          |
|                        | Configure Wireless Network Manager                    |                |                          |
|                        | Wireless Network Manager IP Address: DISABLED         | D (IP Address) |                          |
|                        |                                                       |                |                          |
|                        |                                                       |                | Apply Cancel             |

或者,也可以從CLI發出以下命令:

4. 選擇Wireless Services > WDS,然後轉到Server Groups頁籤:定義驗證其他AP的伺服器組 名稱,即基礎結構組。將Priority 1設定為先前配置的身份驗證伺服器。按一下Use Group For:Infrastructure Authentication單選按鈕。將設定應用到相關的服務集識別符號(SSID)。

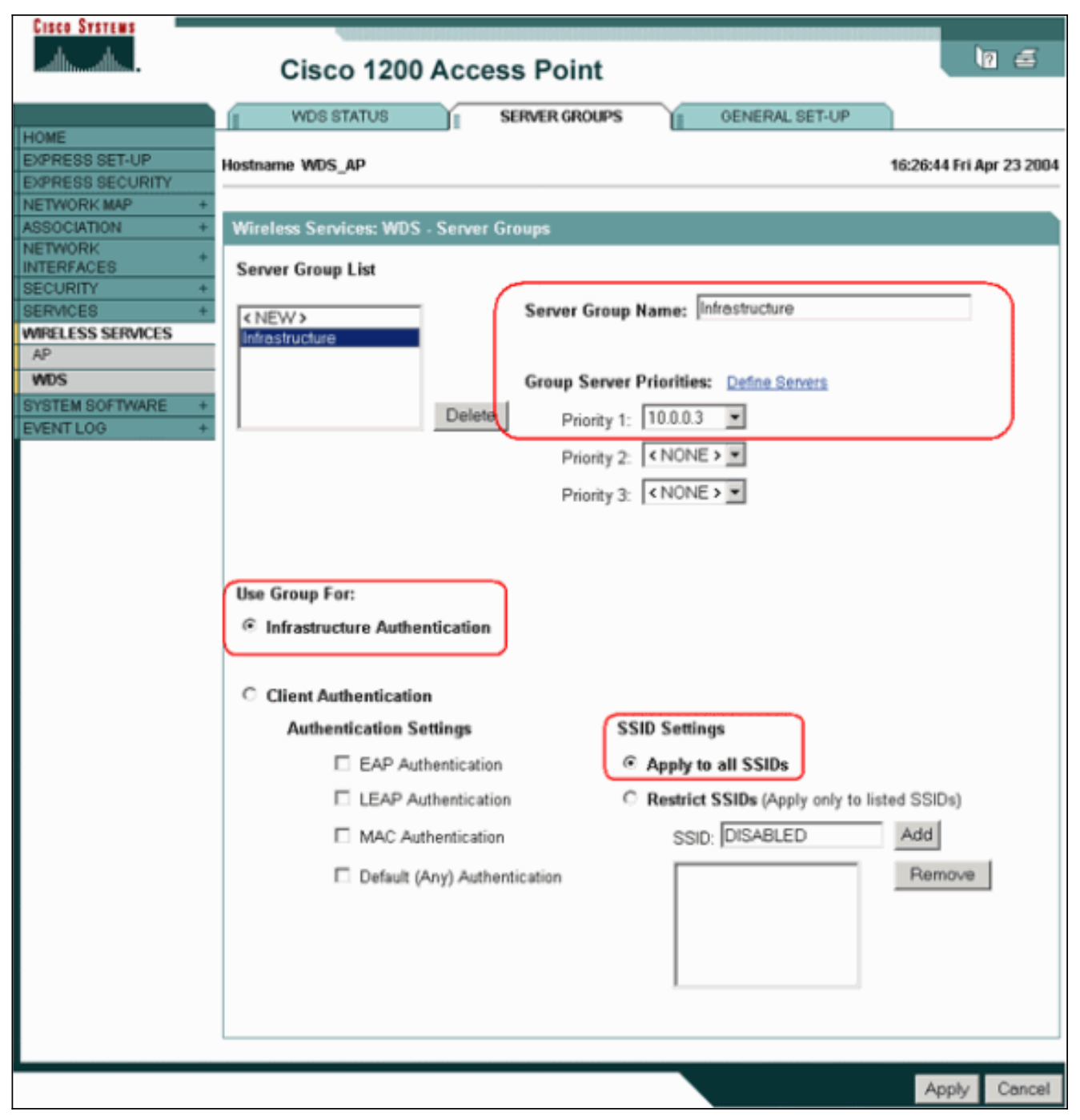

或者,也可以從CLI發出以下命令:

5. 將WDS使用者名稱和密碼配置為身份驗證伺服器中的使用者。在Cisco Secure ACS中,這發 生在<u>User Setup</u>頁面上,您可以在該頁面中定義WDS使用者名稱和密碼。對於其它非ACS身 份驗證伺服器,請參閱製造商提供的文檔。注意:不要將WDS使用者放在分配了許多許可權 和許可權的組中 — WDS只需要有限的身份驗證。

| Cisco Systems                | User Setup                                                                                            | 1                                                                                                    |
|------------------------------|----------------------------------------------------------------------------------------------------|----------------------------------------------------------------------------------------------------|
| -additional filter-          | Edit                                                                                                  | Help                                                                                                    |
| User<br>Setup                | User: WDSUser (New User)                                                                              | Account Disabled                                                                                                    |
| Setup                        | Account Disabled                                                                                      | Deleting a Username     Supplementary User Info                                                                      |
| Shared Profile<br>Components |                                                                                                    | Password Authentication     Group to which the user is assigned     Galback                                          |
| Configuration                | Supplementary User Info ?                                                                             | Client IP Address Assignment     Adverse A Section                                                                   |
| System<br>Configuration      | Description                                                                                           | Advanced Settings     Network Access Restrictions     Max Sessions                                                   |
| Configuration                |                                                                                                    | <u>Usage Quotas</u> Account Disable                                                                                  |
| Control                      | User Setup ?                                                                                          | Downloadable ACLs     Advanced TACACS+ Settings                                                                      |
| Reports and                  | Password Authentication:                                                                              | <u>TACACS+ Enable Control</u> <u>TACACS+ Enable Password</u>                                                         |
| Online<br>Documentation      | CiscoSecure Database<br>CiscoSecure PAP (Also used for CHAP/MS-<br>CHAP/AP AP, Ethe Secure Fallin est | <u>TACACS+ Outbound Password</u> <u>TACACS+ Shell Command Authorization</u> Command Authorization for Network Device |
|                              | CHAP/ARAP, if the Separate field is not<br>checked.)                                                  | Management Applications <ul> <li>TACACS+ Unknown Services</li> </ul>                                                 |
|                              | Confirm                                                                                               | IETF RADIUS Attributes     RADIUS Vendor-Specific Attributes                                                         |
|                              | Submit Cancel                                                                                         |                                                                                                    |

6. 選擇**Wireless Services > AP**,然後為Participate in SWAN infrastructure選項按一下**Enable**。 然後鍵入WDS使用者名稱和密碼。必須在身份驗證伺服器上為指定WDS成員的所有裝置定義 WDS使用者名稱和密碼。

| Cisco Systems                                                                                                  | Cisco 1200 Access Point                                                                                                    | 10 4                     |
|----------------------------------------------------------------------------------------------------|----------------------------------------------------------------------------------------------------|--------------------------|
| HOME<br>EXPRESS SET-UP<br>EXPRESS SECURITY<br>NETWORK MAP +<br>ASSOCIATION +<br>INETWORK                       | Hostname WDS_AP<br>Wireless Services: AP<br>Participate in SWAN                                                              | 16:00:29 Fri Apr 23 2004 |
| INTERFACES +<br>SECURITY +<br>SERVICES +<br>WIRELESS SERVICES<br>AP<br>WDS<br>SYSTEM SOFTWARE +<br>EVENT LOG + | Infrastructure:  WDS Discovery:  Auto Discovery  Specified Discovery:  DISABLED Username: wdsap Password:  Confirm Password: | (IP Address)             |
|                                                                                                    | L3 Mobility Service via IP/GRE C Enable C Disable                                                                            | Apply Cancel             |

或者,也可以從CLI發出以下命令:

7. 選擇Wireless Services > WDS。在「WDS AP WDS狀態」頁籤上,檢查WDS AP是否出現在「WDS資訊」區域的「活動狀態」中。AP還必須出現在AP資訊區域中,其狀態為已註冊。如果AP未顯示「已註冊」或「活動」,請檢查身份驗證伺服器是否有任何錯誤或身份驗證嘗試失敗。當AP正確註冊時,新增基礎設施AP以使用WDS的服務。

| Cisco Systems                              | Cisco 1200 Access Point |        |                                       |            |                  |         |                            | 19 5                   |
|--------------------------------------------|-------------------------|--------|---------------------------------------|------------|------------------|---------|----------------------------|------------------------|
|                                            | WDS STAT                | US     |                                       | SERVER GRO | UPS I            | GENERAL | . SET-UP                   |                        |
| HOME<br>EXPRESS SET-UP<br>EXPRESS SECURITY | Hostname WDS_AF         | ,      |                                       |            |                  |         | 16                         | :30:08 Fri Apr 23 2004 |
| NETWORK MAP +                              | Wireless Service        | e- MI  | S Mireles                             | e Domain S | onvices - Statue |         |                            |                        |
| NETWORK +                                  | WDS Information         | 1      | · · · · · · · · · · · · · · · · · · · | o bomain o |                  |         |                            |                        |
| SECURITY +                                 | MAC Address             |        | IP Address                            | ;          | Priority         |         | State                      |                        |
| MRELESS SERVICES                           | 0005.9a38.429f          |        | 10.0.0.102                            |            | 254              |         | Administratively<br>ACTIVE | StandAlone -           |
| WDS                                        | WDS Registration        | n      |                                       |            | ·                |         |                            |                        |
| EVENTLOG +                                 | APs: 1                  |        |                                       |            | Mobile Nodes: (  | )       |                            |                        |
|                                            | AP Information          |        |                                       |            |                  |         |                            |                        |
|                                            | MAC Address             |        | IP Address                            | ;          | State            |         |                            |                        |
|                                            | 0005.9a38.429f          |        | 10.0.0.102                            |            | REGISTERED       |         |                            |                        |
|                                            | Mobile Node Info        | ormati | ion                                   |            |                  |         |                            |                        |
|                                            | MAC Address             | IP A   | ddress                                | State      |                  | SSID    | VLAN ID                    | BSSID                  |
|                                            |                         |        |                                       |            |                  |         |                            |                        |
|                                            | Wireless Networ         | k Man  | ager Inform                           | ation      |                  |         |                            |                        |
|                                            | IP Address              | Authe  | entication S                          | tatus      |                  |         |                            |                        |
|                                            |                         |        |                                       |            |                  |         |                            |                        |
|                                            |                         |        |                                       |            |                  |         |                            |                        |
|                                            |                         |        |                                       |            |                  |         |                            | Retresh                |

或者,也可以從CLI發出以下命令:**注意:您**無法測試客戶端關聯,因為客戶端身份驗證還沒 有設定。

### <u>將WLSM指定為WDS</u>

本節說明如何將WLSM配置為WDS。WDS是唯一與身份驗證伺服器進行通訊的裝置。

**註:**在WLSM的enable命令提示符下發出這些命令,而不是Supervisor Engine 720的命令。若要進入WLSM的命令提示符,請在Supervisor Engine 720的enable命令提示符下發出以下命令:

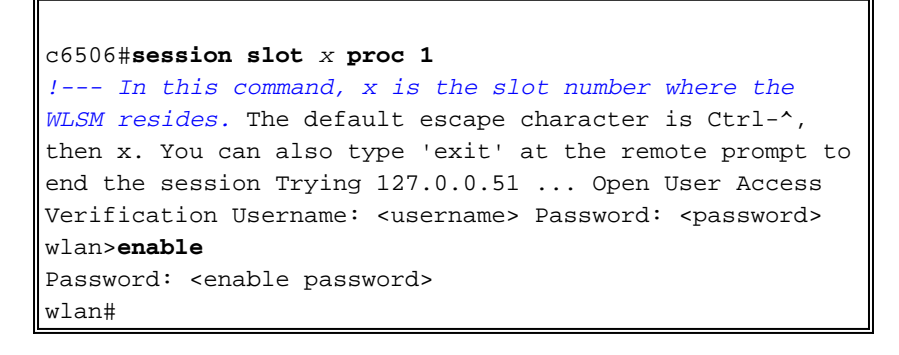

**注意:**為了更輕鬆地排除故障和維護WLSM,請配置對WLSM的Telnet遠端訪問。請參閱<u>配置</u> <u>Telnet遠端訪問</u>。

若要將WLSM指定為WDS:

- 1. 在WLSM的CLI上,發出以下命令,並與身份驗證伺服器建立關係:**注意:**WLSM中沒有優先 順序控制。如果網路包含多個WLSM模組,則WLSM會使用<u>冗餘配置</u>來確定主模組。
- 2. 將身份驗證伺服器中的WLSM配置為AAA客戶端。在Cisco Secure ACS中,這發生在<u>Network</u> <u>Configuration</u>頁面上,您可以在該頁面中為WLSM定義以下屬性:名稱IP 位址共用金鑰認證方 法RADIUS Cisco AironetRADIUS IETF對於其它非ACS身份驗證伺服器,請參閱製造商提供 的文檔。

| Cisco Systems                | Network Configuration                                                          |                                                                                                    |
|------------------------------|--------------------------------------------------------------------------------|----------------------------------------------------------------------------------------------------|
|                              | Edit                                                                           | Help                                                                                                 |
| User<br>Setup                | Add AAA Client                                                                 | AAA Client Hostname     AAA Client IP Address                                                        |
| Setup                        | Add AAA Chent                                                                  | • Key                                                                                                |
| Shared Profile<br>Components | AAA Client WDS_AP                                                              | Network Device Group     Authenticate Using                                                          |
| Network<br>Configuration     | Hostname                                                                       | <ul> <li>Single Connect TACACS+ AAA Client</li> <li>Log Update/Watchdog Packets from this</li> </ul> |
| System<br>Configuration      | Address                                                                        | AAA Client Log RADIUS Tunneling Packets from this                                                    |
| Configuration                | Key sharedsecret                                                               | AAA Client<br>Replace RADIUS Part info with Username                                                 |
| Administration<br>Control    | Authenticate                                                                   | from this AAA Client                                                                                 |
| External User                | Using RADIUS (Cisco Aironet)                                                   |                                                                                                    |
| Reports and<br>Activity      | □ Single Connect TACACS+ AAA Client<br>(Record stop in accounting on failure). | AAA Client Hostname                                                                                  |
| Documentation                | Log Update/Watchdog Packets from this<br>AAA Client                            | The AAA Client Hostname is the name<br>assigned to the AAA client.                                   |
|                              | Log RADIUS Tunneling Packets from this<br>AAA Client                           | [Back to Top]                                                                                        |
|                              | Replace RADIUS Port info with Username<br>from this AAA Client                 | AAA Client IP Address                                                                                |
|                              | Submit Submit + Restart Cancel                                                 | The AAA Client IP Address is the IP<br>address assigned to the AAA client.                           |

此外,在Cisco Secure ACS中,將ACS配置為在<u>System Configuration - Global</u> <u>Authentication Setup</u>頁面上執行LEAP身份驗證。首先,按一下**System Configuration**,然後 按一下**Global Authentication Setup**。

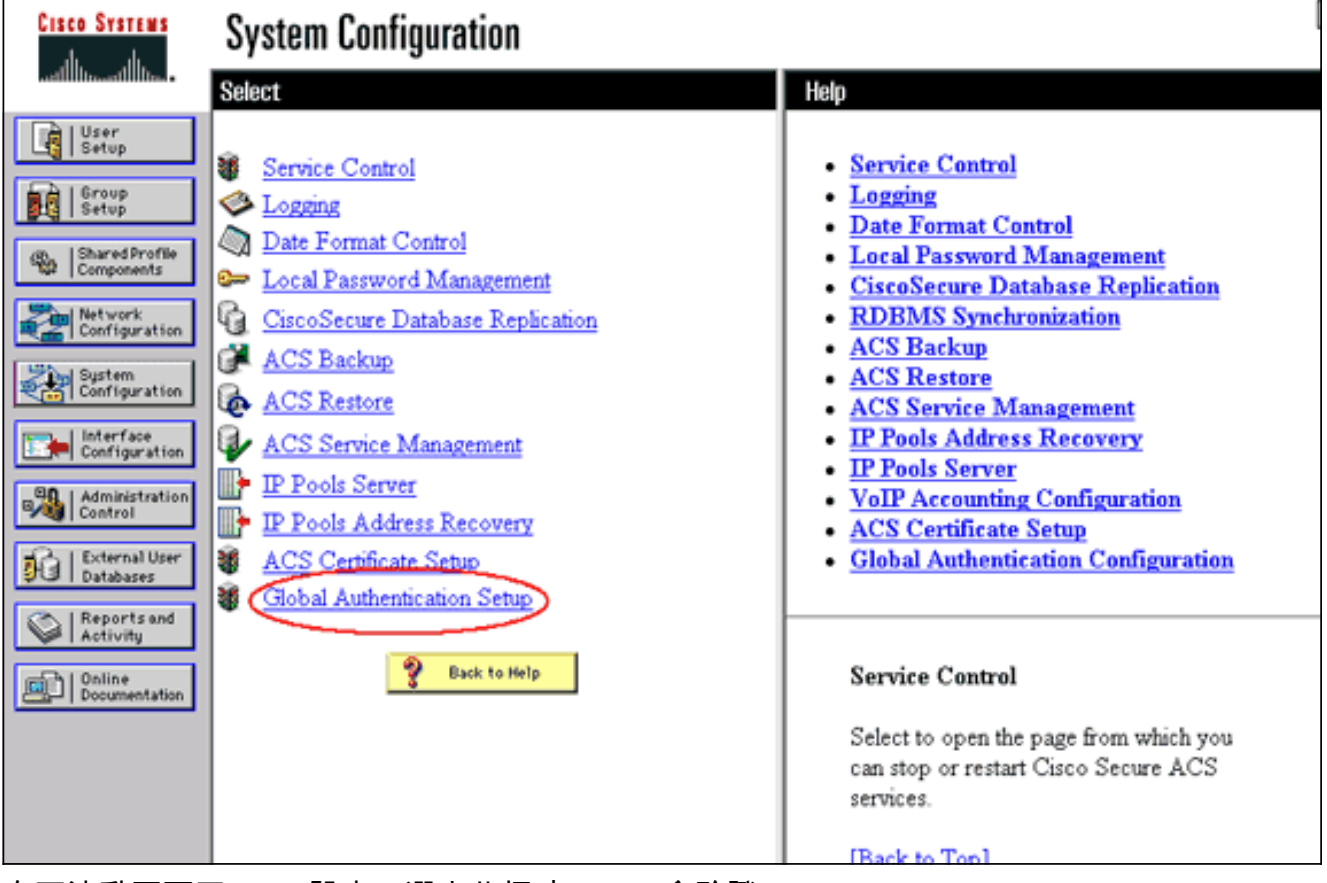

向下滾動頁面至LEAP設定。選中此框時,ACS會驗證LEAP。

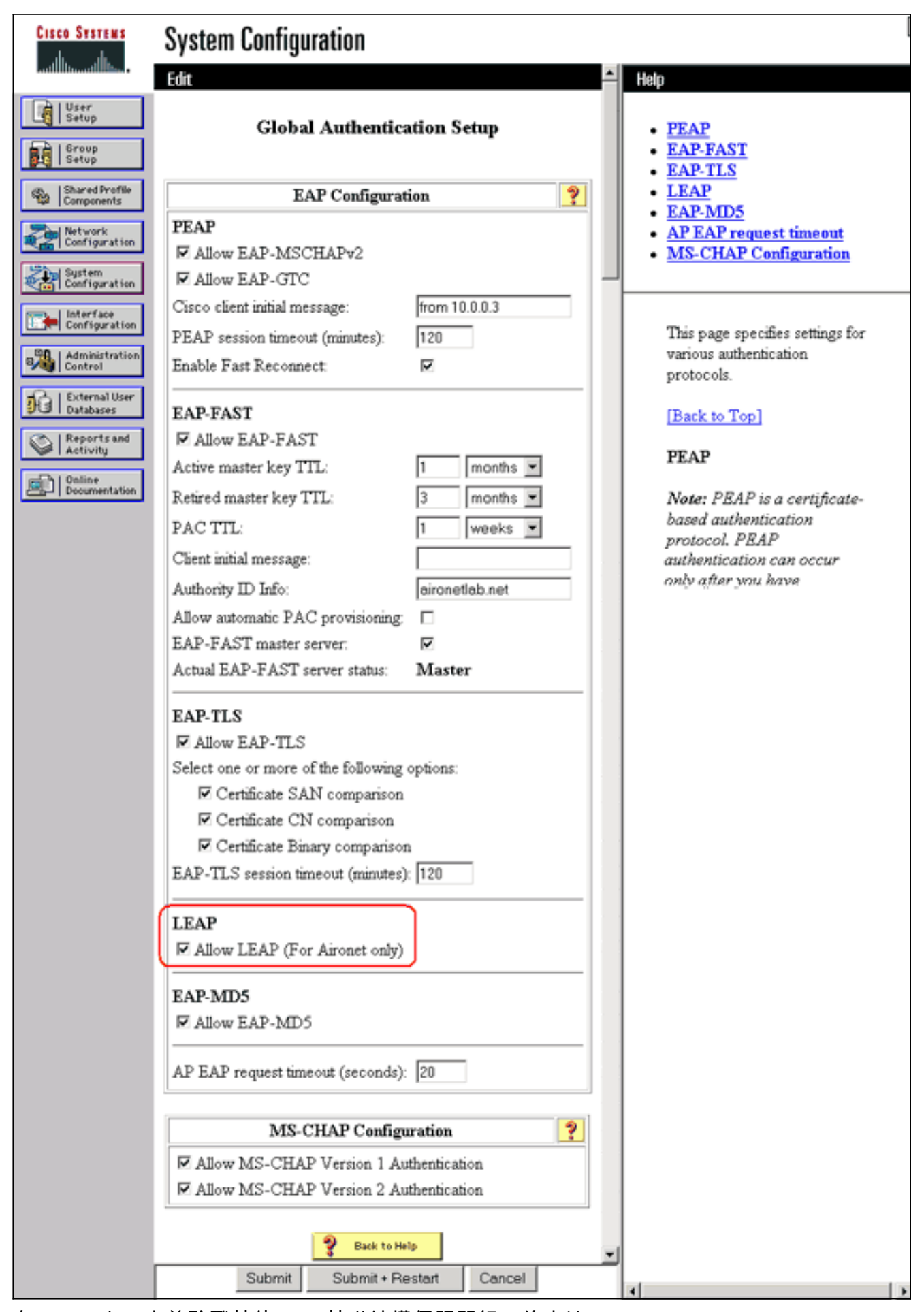

3. 在WLSM上,定義驗證其他AP(基礎結構伺服器組)的方法。

4. 在WLSM上,定義驗證客戶端裝置(客戶端伺服器組)以及這些客戶端使用的EAP型別的方法
 。註:此步驟無需執行定義客戶<u>端驗證方法流</u>程。

- 5. 在Supervisor Engine 720和WLSM之間定義唯一的VLAN,以允許WLSM與外部實體(如AP和 身份驗證伺服器)通訊。此VLAN在網路中的其他任何位置或用於任何其他用途。首先在 Supervisor Engine 720上建立VLAN,然後發出以下命令:在Supervisor Engine 720上:在 WLSM上:
- 6. 使用以下命令驗證WLSM的功能:在WLSM上:在Supervisor Engine 720上:

#### 將AP指定為基礎設施裝置

接下來,您必須指定至少一個基礎架構AP並將該AP關聯到WDS。客戶端與基礎設施AP關聯。基礎 架構AP請求WDS AP或WLSM為其執行身份驗證。

完成以下步驟,以便新增使用WDS服務的基礎架構AP:

- 注意:此配置僅適用於基礎設施AP,而不適用於WDS AP。
  - 選擇Wireless Services > AP。在基礎架構AP上,選擇Enable以啟用無線服務選項。然後鍵入 WDS使用者名稱和密碼。必須在身份驗證伺服器上為要成為WDS成員的所有裝置定義WDS使 用者名稱和密碼。

| CISCO SYSTEMS                                            | Cisco 1200 Access                         | Point                                               | 10 5                     |
|----------------------------------------------------------|-------------------------------------------|-----------------------------------------------------|--------------------------|
| HOME<br>EXPRESS SET-UP<br>EXPRESS SECURITY               | Hostname Infrastructure_AP                |                                                     | 10:00:26 Mon Apr 26 2004 |
| NETWORK MAP +                                            | Wireless Services: AP                     |                                                     |                          |
| ASSOCIATION +<br>NETWORK +<br>INTERFACES +<br>SECURITY + | Participate in SWAN<br>Infrastructure:    |                                                     |                          |
| SERVICES +<br>WIRELESS SERVICES<br>AP                    | WDS Discovery:                            | Auto Discovery                                      | (D. 646-00)              |
| SYSTEM SOFTWARE +                                        |                                           | <ul> <li>Specified Discovery; [DISABLED]</li> </ul> | (IP Address)             |
| EVENT LOG +                                              | Username:                                 | infrastructureap                                    |                          |
|                                                          | Password:                                 | AMAAAAAAAAAAAAAAAAAAA                               |                          |
|                                                          | Confirm<br>Password:                      |                                                     |                          |
|                                                          | L3 Mobility Service via IP/GRE<br>Tunnel: | C Enable @ Disable                                  |                          |
|                                                          |                                           |                                                     | Apply Cancel             |

或者,也可以從CLI發出以下命令:

2. 選擇Wireless Services > WDS。在WDS AP WDS狀態頁籤上,新的基礎架構AP出現在 WDS資訊區域中,狀態為活動,在AP資訊區域中,狀態為註冊。如果AP未顯示為ACTIVE和 /或REGISTERED,請檢查身份驗證伺服器是否有任何錯誤或身份驗證嘗試失敗。在AP顯示 ACTIVE和/或REGISTERED後,向WDS新增客戶端身份驗證方法。

| Cisco Systems                                                                             | Cisco 12                                            | 200              | Acces                            | s Point                    | t                        |        |                                   | 12 5                |
|-------------------------------------------------------------------------------------------|-----------------------------------------------------|------------------|----------------------------------|----------------------------|--------------------------|--------|-----------------------------------|---------------------|
| HOME<br>EXPRESS SET-UP<br>EXPRESS SECURITY<br>NETWORK MAP +<br>ASSOCIATION +<br>NETWORK + | WDS STAT                                            | US<br>P<br>es: W | DS - Wirel                       | SERVER GRO                 | OUPS                     | )ENER/ | NL SET-UP                         | :01 Mon Apr 26 2004 |
| INTERFACES<br>SECURITY +<br>SERVICES +<br>WRELESS SERVICES<br>AP<br>WDS                   | MAC Address 0005.9a38.429f WDS Registratio          | n                | IP Addres                        | 25                         | Priority<br>254          |        | State<br>Administrative<br>ACTIVE | y StandAlone -      |
| SYSTEM SOFTWARE +<br>EVENT LOG +                                                          | APs: 2<br>AP Information<br>MAC Address             |                  | IP Addres                        | 15                         | Mobile Nodes: (<br>State |        |                                   |                     |
|                                                                                           | 000c.8547.b6c7<br>0005.9a38.429f<br>Mobile Node Inf | forma            | 10.0.0.108<br>10.0.0.102<br>tion | 3                          | REGISTERED               | J      |                                   |                     |
|                                                                                           | MAC Address Wireless Netwo                          | IP A             | ddress<br>nager Info             | State<br>rmation<br>Status |                          | SSID   | VLAN ID                           | BSSID               |
|                                                                                           |                                                     |                  |                                  |                            |                          |        |                                   | Refresh             |

或者,也可以從CLI發出以下命令:或者,從WLSM發出以下命令:然後在基礎架構AP上發出 以下命令:**注意:您**無法測試客戶端關聯,因為客戶端身份驗證還沒有設定。

### <u>定義客戶端身份驗證方法</u>

最後,定義客戶端身份驗證的方法。

完成以下步驟以新增客戶端身份驗證方法:

 選擇Wireless Services > WDS。在WDS AP伺服器組頁籤上執行以下步驟:定義驗證客戶端 的伺服器組(客戶端組)。將Priority 1設定為先前配置的身份驗證伺服器。設定適用的身份驗 證型別(LEAP、EAP、MAC等)。將設定應用到相關SSID。

| Cisco Systems     | Cisco 1200 Access Point                                         | 10 5            |
|-------------------|-----------------------------------------------------------------|-----------------|
|                   | WDS STATUS                                                      |                 |
| HOME              |                                                                 |                 |
| EXPRESS SET-UP    | Hostname WDS_AP 10:23:43                                        | Mon Apr 26 2004 |
| EXPRESS SECURITY  |                                                                 |                 |
| ASSOCIATION +     | Wireless Services: WDS - Server Groups                          |                 |
| NETWORK           | Thereas Services 1105 - Server Oreage                           |                 |
| INTERFACES        | Server Group List                                               |                 |
| SECURITY +        | Server Group Name: Client                                       |                 |
| WRELESS SERVICES  | (NEW) Server Group Hame: Content                                |                 |
| AP                | Client                                                          |                 |
| WDS               | Group Server Priorities: Define Servers                         |                 |
| SYSTEM SOFTWARE + | Delete Director 100002                                          |                 |
| EVENT LOG +       | Phonty 1: 10.0.0.5                                              |                 |
|                   | Priority 2: < NONE > •                                          |                 |
|                   | Priority 3: SNONE > -                                           |                 |
|                   | Phone 5. [Phone 20]                                             |                 |
|                   |                                                                 |                 |
|                   |                                                                 |                 |
|                   | Use Group For:                                                  |                 |
|                   | C Infrastructure Authentication                                 |                 |
|                   |                                                                 |                 |
|                   |                                                                 |                 |
|                   | Client Authentication                                           |                 |
|                   | Authentication Settings SSID Settings                           |                 |
|                   |                                                                 |                 |
|                   | EAP Authentication     Apply to all SSIDs                       |                 |
|                   | LEAP Authentication Restrict SSIDs (Apply only to listed SSIDs) | šiDs)           |
|                   | MAC Authentication SSID: DISABLED Add                           | E               |
|                   |                                                                 |                 |
|                   | Default (Any) Authentication                                    | move            |
|                   |                                                                 |                 |
|                   |                                                                 |                 |
|                   |                                                                 |                 |
|                   |                                                                 |                 |
|                   |                                                                 |                 |
|                   |                                                                 |                 |
|                   |                                                                 |                 |
|                   | A                                                               | pply Cancel     |

或者,也可以從CLI發出以下命令:**注意:**示例WDS AP是專用的,不接受客戶端關聯。**注意** :請勿在基礎架構AP上配置伺服器組,因為基礎架構AP會將任何請求轉發到WDS以進行處理 。

2. 在基礎架構AP或AP上:在Security > Encryption Manager選單項下,根據您使用的身份驗證 協定的要求,按一下WEP Encryption或Cipher。

| Cisco Systems       | 4000000000000              |                      |                                                |                    |
|---------------------|----------------------------|----------------------|------------------------------------------------|--------------------|
| adhoodhoo           | Cisco 1200 Ad              | ccess Point          |                                                | 10 5               |
|                     | RADIO0-802.11B             | RADIO1-802.1         | 1A                                             |                    |
| HOME                |                            |                      |                                                |                    |
| EXPRESS SET-UP      | Hostname Infrastructure_AP |                      | 10:36:                                         | 59 Mon Apr 26 2004 |
| EXPRESS SECURITY    |                            |                      |                                                |                    |
| NETWORK MAP +       |                            |                      | -                                              |                    |
| ASSOCIATION +       | Security: Encryption Mana  | iger - Radio0-802.11 | 8                                              |                    |
| INTERFACES +        | Encryption Modes           |                      |                                                |                    |
| SECURITY            |                            |                      |                                                |                    |
| Admin Access        | C None                     |                      |                                                |                    |
| Encryption Manager  |                            |                      |                                                |                    |
| SSID Manager        |                            |                      |                                                |                    |
| Server Manager      | WEP Encryption Mar         | ndatory 💌            |                                                |                    |
| Local RADIUS Server | Cisco                      | Compliant TKIP Feat  | ures: 🔲 Enable MIC 🔲 Enable Per P              | acket Keving       |
| Advanced Security   |                            |                      |                                                | action recepting   |
| SERVICES +          | 4                          |                      |                                                |                    |
| WIRELESS SERVICES + | C Cipher WE                | P 128 bit 💌          |                                                |                    |
| SYSTEM SOFTWARE +   |                            | _                    |                                                |                    |
| EVENT LOG +         |                            |                      |                                                |                    |
|                     | Encryption Keys            |                      |                                                |                    |
|                     |                            | Transmit Key         | Encryption Key (Hexadecimal)                   | Key Size           |
|                     | Encryption Key 1:          | ۲                    | ****                                           | 128 bit 💌          |
|                     | Encryption Key 2:          | c                    | Antoina ta ta ta ta ta ta ta ta ta ta ta ta ta | 128 bit 💌          |
|                     | Encryption Key 3:          | 0                    |                                                | 128 bit 💌          |
|                     | Encryption Key 4:          | 0                    |                                                | 128 bit 💌          |

在Security > SSID Manager選單項下,選擇您使用的身份驗證協定所需的身份驗證方法。

| Cisco Systems       |                                           |            |
|---------------------|-------------------------------------------|------------|
| athorather.         | Cisco 1200 Access Point                   | 15         |
|                     | RADIO0-802.118 RADIO1-802.11A             |            |
| HOME                |                                           |            |
| EXPRESS SET-UP      | Hostname Infrastructure_AP 10:38:39 Mon A | pr 26 2004 |
| EXPRESS SECURITY    |                                           |            |
| NETWORK MAP +       |                                           |            |
| ASSOCIATION +       | + Security: SSID Manager - Radio0-802.11B |            |
| INTERFACES +        | * SSID Properties                         |            |
| SECURITY            |                                           |            |
| Admin Access        | Current SSID List                         | _          |
| Encryption Manager  | SSID: InfraSSID                           |            |
| SSID Manager        | infraSSID                                 |            |
| Server Manager      | VLAN: <none> Define VLANs</none>          |            |
| Local RADIUS Server | Network ID: 0 (2000)                      |            |
| Advanced Security   | Herwork ID: (U-4096)                      |            |
| SERVICES +          | *                                         |            |
| WIRELESS SERVICES + | * Deleta-Radiol Deleta-All                |            |
| SYSTEM SOFTWARE +   | + Deleterhadiou                           |            |
| EVENT LOG +         | *                                         |            |
|                     |                                           |            |
|                     | Authentication Settings                   |            |
|                     | Methods Accepted:                         |            |
|                     | Open with EAP                             |            |
|                     | Authentication:                           |            |
|                     | Network EAP:      NO ADDITION >           |            |

3. 現在,您可以成功測試客戶端是否對基礎架構AP進行身份驗證。WDS狀態頁籤中(在Wireless Services > WDS選單項下)的WDS的AP指示客戶端出現在「移動節點資訊」區域中,並且具 有「已註冊」狀態。如果客戶端沒有出現,請檢查身份驗證伺服器是否存在任何錯誤或客戶端 的身份驗證嘗試失敗。

| Cisco Systems                                               | Cisco 1          | 200      | Acces       | s Point    | 1               |          |                  | 10 4               |
|-------------------------------------------------------------|------------------|----------|-------------|------------|-----------------|----------|------------------|--------------------|
| HOME<br>EXPRESS SET-UP<br>EXPRESS SECURITY<br>NETWORK MAP + | WDS STAT         | rus<br>P |             | SERVER ORO |                 | GENERAL  | 8ET-UP<br>10:49: | 24 Mon Apr 26 2004 |
| ASSOCIATION +<br>NETWORK +                                  | Wireless Servic  | :es: W   | /DS - Wirel | ess Domain | Services - Stat | us       |                  |                    |
| SECURITY +                                                  | MAC Address      |          | IP Addres   | 15         | Priority        | 5        | State            |                    |
| MIRELESS SERVICES                                           | 0005.9a38.429f   |          | 10.0.0.102  | !          | 254             | 4        | Administratively | StandAlone -       |
| WDS<br>SYSTEM SOFTWARE +                                    | WDS Registration | on       |             |            |                 |          |                  |                    |
| EVENTLOG +                                                  | APs: 2           |          |             |            | Mobile Nodes:   | 1        |                  |                    |
|                                                             | AP Information   |          |             |            |                 |          |                  |                    |
|                                                             | MAC Address      |          | IP Addres   | is         | State           |          |                  |                    |
|                                                             | 000c.8547.b6c7   |          | 10.0.0.108  |            | REGISTERED      |          |                  |                    |
|                                                             | 0005.9a38.429f   |          | 10.0.0.102  |            | REGISTERED      |          |                  |                    |
|                                                             | Mobile Node In   | forma    | tion        |            |                 |          |                  |                    |
|                                                             | MAC Address      | IP A     | ddress      | State      |                 | SSID     | VLAN ID          | BSSID              |
|                                                             | 0030.6527.f74a   | 10.0     | .0.25       | REGISTER   | ED              | infraSSI | ) -              | 0007.8564.1136     |
|                                                             | Wireless Netwo   | rk Ma    | nager Info  | rmation    |                 |          |                  |                    |
|                                                             | IP Address       | Auth     | entication  | Status     |                 |          |                  |                    |
|                                                             |                  |          |             |            |                 |          |                  |                    |
|                                                             |                  |          |             |            |                 |          |                  | Refresh            |

或者,也可以從CLI發出以下命令:**注意:**如果需要調試身份驗證,請確保在WDS AP上進行 調試,因為WDS AP是與身份驗證伺服器通訊的裝置。

## <u>驗證</u>

目前沒有適用於此組態的驗證程序。

### <u>疑難排解</u>

本節提供的資訊可用於對組態進行疑難排解。此清單顯示與WDS命令相關的一些常見問題,以便進 一步說明這些命令的用途:

•問題:在WDS AP上,這些專案的建議設定是什麼?radius-server timeoutradius-server deadtime臨時金鑰完整性協定(TKIP)消息完整性檢查(MIC)故障保持時間客戶端暫停時間EAP或 MAC重新身份驗證間隔EAP客戶端超時(可選)答案:建議您將配置保留為有關這些特殊設定 的預設設定,並且僅在時間方面出現問題時使用它們。以下是WDS AP的建議設定:禁用 radius-server timeout。這是AP在重新傳送請求之前等待回覆RADIUS請求的秒數。預設值為 5秒。禁用radius-server deadtime。除非所有伺服器都標籤為停用,否則會在數分鐘內由其他 要求跳過RADIUS。預設情況下,TKIP MIC故障保持時間啟用為60秒。如果啟用暫停時間,可 以輸入時間間隔(以秒為單位)。如果AP在60秒內檢測到兩個MIC故障,它將在此處指定的暫

停時間段內阻止該介面上的所有TKIP客戶端。預設情況下應禁用客戶端暫停時間。如果啟用暫 掛,請輸入在處理後續身份驗證請求之前AP在身份驗證失敗後應等待的秒數。預設情況下 ,EAP或MAC重新驗證間隔處於禁用狀態。如果啟用重新身份驗證,則可以指定間隔或接受身 份驗證伺服器給定的間隔。如果選擇指定時間間隔,請輸入AP在強制經過身份驗證的客戶端重 新進行身份驗證之前等待的時間間隔(以秒為單位)。預設情況下,EAP客戶端超時(可選 )為120秒。輸入AP應等待無線客戶端響應EAP身份驗證請求的時間。

- •問題:關於TKIP保持時間,我讀到應將其設定為100毫秒,而不是60秒。我假定它在瀏覽器中 設定為一秒,因為它是您所能選擇的最低數字?答案:沒有將其設定為100 ms的具體建議,除 非報告有故障,而唯一的解決方案就是增加此時間。一秒是最低設定。
- 問題:這兩個命令是否以任何方式幫助客戶端進行身份驗證?在WDS或基礎設施AP上是否需要 這兩個命令?radius-server attribute 6 on-for-login-authradius-server attribute 6 supportmultiple答案:這些命令對身份驗證過程沒有幫助,WDS或AP不需要這些命令。
- •問題:在基礎結構AP上,我假設不需要伺服器管理器和全域性屬性設定,因為AP從WDS接收 資訊。基礎架構AP是否需要這些特定命令?radius-server attribute 6 on-for-login-authradiusserver attribute 6 support-multipleradius-server timeoutradius-server deadtime答案:基礎架構 AP不需要伺服器管理器和全域性屬性。WDS負責該任務,無需進行以下設定:radius-server attribute 6 on-for-login-authradius-server attribute 6 support-multipleradius-server timeoutradius-server deadtime預設情況下,radius-server attribute 32 include-in-access-req format %h設定保持不變,並且是必需的。

AP是第2層裝置。因此,當AP配置為充當WDS裝置時,AP不支援第3層移動。只有將WLSM配置為 WDS裝置時,才能實現第3層移動性。請參閱<u>Cisco Catalyst 6500系列無線LAN服務模組</u>的*第3層行* <u>動架構</u>一節:<u>獲取更多</u>資訊的白皮書。

因此,將AP配置為WDS裝置時,不要使用**mobility network-id**命令。此命令適用於第3層移動性,您 需要將WLSM作為WDS裝置來正確配置第3層移動性。如果您未正確使用**mobility network-id**命令 ,則可能會看到以下一些症狀:

- 無線客戶端無法與AP關聯。
- 無線客戶端可以與AP關聯,但不會從DHCP伺服器接收IP地址。
- 當您部署WLAN語音時,無線電話不會通過身份驗證。
- EAP身份驗證未發生。在配置mobility network-id後,AP會嘗試建立通用路由封裝(GRE)隧道以 轉發EAP資料包。如果沒有建立通道,資料包不會到達任何地方。
- 配置為WDS裝置的AP無法按預期工作,並且WDS配置無法工作。注意:您不能將Cisco Aironet 1300 AP/網橋配置為WDS主裝置。1300 AP/網橋不支援此功能。1300 AP/網橋可以作 為基礎設施裝置加入WDS網路,其中某些其他AP或WLSM配置為WDS主裝置。

#### <u>疑難排解指令</u>

<u>輸出直譯器工具</u>(僅供<u>已註冊</u>客戶使用)(OIT)支援某些**show**命令。使用OIT檢視**show**命令輸出的分析 。

附註:使用 debug 指令之前,請先參閱<u>有關 Debug 指令的重要資訊</u>。

- debug dot11 aaa authenticator all 顯示客戶端通過802.1x或EAP進程進行關聯和身份驗證時 經歷的各種協商。此偵錯是在Cisco IOS軟體版本12.2(15)JA中匯入。此指令在that和更新版本 中取代debug dot11 aaa dot1x all。
- debug aaa authentication 從通用AAA角度顯示身份驗證過程。
- debug wlccp ap 顯示AP加入WDS時涉及的WLCCP協商。
- debug wlccp packet 顯示有關WLCCP協商的詳細資訊。

• debug wlccp leap-client — 在基礎設施裝置加入WDS時顯示詳細資訊。

# 相關資訊

- 配置WDS、快速安全漫遊和無線電管理
- Catalyst 6500系列無線LAN服務模組組態說明
- 配置密碼套件和WEP
- 配置身份驗證型別
- <u>無線LAN支援頁面</u>
- 技術支援與文件 Cisco Systems